SAMSUNG ELECTRONICS

# **Knox E-FOTA On-Premises**

Guidance for Upgrade to DFM 1.0.1.6 from DFM 1.0.1.5

Version : 1.5 Last Update : Apr 2023

## **Document History**

| What                                                                                                    | Ver.   | When     |
|----------------------------------------------------------------------------------------------------|--------|----------|
| <ul> <li>I. Added:</li> <li>Guidance for upgrade to DFM 1.0.1.6</li> <li>← There are a couple of items that have changed:</li> <li>1) changed Docker image files, 2) alter table, 3) New Feature: Configurable device group polling</li> </ul> | Ver1.5 | Apr 2023 |
| <ul> <li>I. Added:</li> <li>Guidance for upgrade to DFM 1.0.1.5</li> <li>← There are a couple of items that have changed:</li> <li>1) changed Docker image files</li> </ul>                                                                    | Ver1.4 | Jul 2022 |
| <ul> <li>I. Added:<br/>Guidance for upgrade to DFM 1.0.1.4</li> <li>← There are a couple of items that have changed:</li> <li>1) changed Docker image files, 2), New Feature: Configurable length of password digits</li> </ul>                | Ver1.3 | Mar 2022 |
| <ul> <li>I. Added:</li> <li>Guidance for upgrade to DFM 1.0.1.3</li> <li>← There are a couple of items that have changed:</li> <li>1) changed Docker image files</li> </ul>                                                                    | Ver1.2 | Jan 2022 |
| <ul> <li>I. Added:</li> <li>Guidance for upgrade to DFM 1.0.1.1</li> <li>← There are a couple of items that have changed:</li> <li>1) changed Docker image files, 2), alter table</li> </ul>                                                   | Ver1.1 | Sep 2021 |
| <ul> <li>I. Added:</li> <li>Guidance for upgrade to DFM 1.0.1.1</li> <li>← There are a couple of items that have changed:</li> <li>1) changed Docker image files, 2) changed HAProxy configurations (haproxy.cfg and error files)</li> </ul>   | Ver1.0 | Nov 2020 |

## [ADDENDUM] : Upgrade from 1.0.1.5 to 1.0.1.6

#### **1.1.** Purpose of this document

The purpose of this document is to provide instructions to <u>upgrade a system with DFM 1.0.1.5 to</u> <u>1.0.1.6</u>. If DFM has never been installed on the server, skip this process and follow the new installation process document.

### 1.2. Why should DFM Docker images be patched?

- Various bug fixes

- New feature: Configurable device group polling

### 1.3. What is changed in version 1.0.1.6?

|   | Category                    | Summary                                                       |
|---|-----------------------------|---------------------------------------------------------------|
| 1 | Set-up device group polling | - Using DFM cli                                               |
| 2 | Mysql                       | - Alter config file<br>- Alter table                          |
| 3 | Docker image                | <ul> <li>dfm-core image</li> <li>dfm-console image</li> </ul> |

- 1. Changed two Docker image files from the previous DFM 1.0.1.5 version:
  - dfm-core
  - dfm-console

| Docker      | DFM 1.0.1.5                             | DFM 1.0.1.6                             |
|-------------|-----------------------------------------|-----------------------------------------|
| images      |                                         |                                         |
| dfm-core    | repository : dfm-core                   | repository : dfm-core                   |
|             | tag : 1.0.1.5                           | tag : 1.0.1.6                           |
| dfm-console | repository : dfm-console                | repository : dfm-console                |
|             | tag : 1.0.1.5                           | tag:1.0.1.6                             |
| dfm-minio   | repository : minio/minio                | repository : minio/minio                |
|             | tag : RELEASE.2020-06-01T17-28-03Z      | tag : RELEASE.2020-06-01T17-28-03Z      |
| dfm-mysql   | repository : mysql/enterprise-server    | repository : mysql/enterprise-server    |
|             | tag : 8.0                               | tag : 8.0                               |
| dfm-proxy   | repository : haproxytech/haproxy-debian | repository : haproxytech/haproxy-debian |
|             | tag: 2.1.4                              | tag : 2.1.4                             |

#### **1.4. Update the DFM Module**

During the update, a short circuit may occur.

The DFM Module is logged in with **a dedicated service account** and operates with the privileges of the account. You should log in with the account you used to install before.

#### 1.4.1. Install v1.0.1.6 DFM Module Package

Here is a command showing how to install the v1.0.1.6 Debian package:

```
1) check if v1.0.1.6 is installed
dpkg -I | grep sec-dfm
example:
$ dpkg -I | grep sec-dfm
ii sec-dfm 1.0.1.6 all Samsung Enterprise fota dfm package
$
2) install
sudo dpkg -i sec-dfm_1.0.1.6.deb
example:
$ sudo dpkg -i sec-dfm_1.0.1.6.deb
(Reading database ... 265246 files and directories currently installed.)
Preparing to unpack sec-dfm 1.0.1.6.deb ...
Unpacking sec-dfm (1.0.1.6) over (1.0.1.5) ...
Setting up sec-dfm (1.0.1.6) ...
$
$ dpkg -I | grep sec-dfm
ii sec-dfm 1.0.1.6 all Samsung Enterprise fota dfm package
$
```

## **1.4.2.** Configure Device Group polling

**[STEP 1]** Check the DFM CLI version.

dfm version version: 1.0.5

[STEP 2] Set whether to enable device groups (Allowed values: "true", "false").

Example) dfm config set device\_group\_enable =true

**[STEP 3]** Confirm the "device\_group\_enable" configuration.

dfm config get device\_group\_enable

#### 1.4.3. Alter Mysql config file

Edit the "my.cnf" file.
 Add "group\_concat\_max\_len=4096" at the bottom of the file.
 [STEP 1] Edit the "my.cnf" file

vi /dfm/mysql/config/my.cnf

- [mysqld] user=mysql default-time-zone='+00:00' event\_scheduler = ON general\_log = 0 slow-query-log = 1 long\_query\_time = 4 lower\_case\_table\_names = 1 collation-server = utf8mb4\_unicode\_ci init-connect='SET NAMES utf8mb4' character-set-server = utf8mb4 group\_concat\_max\_len = 4096
- [STEP 2] Restart the "dfm-mysql" container

dfm restart dfm-mysql

#### [Validation]

Run the following command to ensure the mysql container is in a healthy state. It takes some time until its state is healthy.

docker ps -a

#### 1.4.4. Alter Table

1) Alter table using an SQL script

1) Executing an SQL script

docker exec -i dfm-mysql mysql -uroot -p[password] < /tmp/dfm/mysql-query/patch\_1.0.1.6.sql

#### **1.4.5. DFM Core Update**

The released **Core** image information is as follows:

- Docker image : dfm-core-1.0.1.6.tar
- repository : dfm-core
- tag:1.0.1.6

**(STEP 1)** Stop the running core server.

dfm terminate dfm-core

**[STEP 2]** Load the released Docker image.

docker load < /tmp/dfm/docker-images/dfm-core-1.0.1.6.tar

**(STEP 3)** Change the repository and tag configuration

dfm config set core\_img\_rep=dfm-core dfm config set core\_img\_tag=1.0.1.6

**[STEP 4]** Confirm the changed repository and tag configuration

dfm config get core\_img\_rep dfm config get core\_img\_tag

**[STEP 5]** Start up the Server

DFM Core Server

dfm start dfm-core

[Validation]

Run the following command to ensure the core container is in a healthy state. It takes some time until its state is healthy.

docker ps -a

#### 1.4.6. DFM Admin Console Update

The released Admin Console image information is as follows:

- docker image : dfm-console-1.0.1.6.tar
- repository : dfm-console
- tag:1.0.1.6

**(STEP 1)** Stop the running console server

dfm terminate dfm-console

**(STEP 2)** Load the released Docker image.

docker load < /tmp/dfm/docker-images/dfm-console-1.0.1.6.tar</pre>

**[STEP 3]** Change repository and tag configuration

```
dfm config set console_img_rep=dfm-console
dfm config set console_img_tag=1.0.1.6
```

dfm config get console\_img\_rep dfm config get console\_img\_tag

**[STEP 4]** Confirm the changed repository and tag configuration

#### **(STEP 5)** Start up the server

- Admin Console Server

dfm start dfm-console

[Validation]

Make sure admin console container is in a healthy state. It takes some time until its state is healthy.

docker ps -a

< EOF (End Of File) >